คู่มือการหักเงินตามระเบียบการหักเงินเดือนเงินบำเหน็จบำนาญข้าราชการเพื่อชำระหนี้เงินกู้ ให้แก่สวัสดิการภายในส่วนราชการและสหกรณ์

| เมนุ1:เมนูหลัก เมนู2:ผู้ดูแลระ | ะบบ เมนุ3:ส่วนช่วยเหลือ                                                                                               | เมนู4:งานเพิ่มเติม                      | เมนู5:ออกจากระบบ |
|--------------------------------|----------------------------------------------------------------------------------------------------|-----------------------------------------|------------------|
|                                | 1:ตรวจรทัสผ่านบง<br>2:จัดทำข้อมูลโอนเ<br>3:ตรวจสอบข้อมูล<br>4:ตรวจสอบข้อมูล<br>5:ตรวจสอบข้อมูล<br>6:สรุปข้อมูลหนี้สิน | แเน็ต<br>งิน<br>กบข<br>กบขตกเบิก<br>กสจ |                  |
|                                | 7:ตัดยอดเงินติดล:                                                                                                    | บ-30% ▶                                 | 7. 1ตัดยอต30%    |
|                                | 8.จัดทำข้อมูลรับ20                                                                                                    | 000                                     | 7.2ตัดยอดติดลบ   |
|                                | 0.5                                                                                                    | · · · · · · · · · · · · · · · · · · ·   |                  |

อัพเดทโปรแกรมให้ได้เวอร์ชันวันที่ 4 ตุลาคม 2562 เป็นต้นไป เข้าเมนู3:ส่วนช่วยเหลือ เลือก 7:ตัดยอดเงินติด ลบ-30% เลือก 7.1ตัดยอด30%

| ตัดยอดติดฉบแล้วให้เหลือเงินไม่น้อยกว่า(%)   | 30.00      | <30%         | รหัสรายการ | ร ชื่อรายการ-ด้านรับ                | สำดับที่      |     |
|---------------------------------------------|------------|--------------|------------|-------------------------------------|---------------|-----|
|                                             |            |              | F01        | เงินเดือน                           | 000           |     |
| ชื่อ - นามสกุล                              | ขั้นต่ำ30% | ยอดดงเหลือ 🔺 |            |                                     |               |     |
| มา                                          | 11,361.00  | 961.32 😑     |            |                                     |               |     |
| มา                                          | 12,432.00  | 8,045.00     |            |                                     |               | 100 |
| มา                                          | 6,276.00   | 329.00       | รหสรายการ  | ร ชอรายการ-ดานจาย                   | สาดบท         | -   |
| นา                                          | 14,628.00  | 11,028.14    | F16        | สหกรณ์ออมทรัพย์                     | 001           | 4   |
| มา                                          | 9,798.00   | 5,855.20     | F19        | สหกรณ์ออมทรัพย์                     | 002           |     |
| มา                                          | 12,720.00  | 5,344.99     | F20        | สวัสติการ สพท                       | 003           |     |
| มา                                          | 9.066.00   | 4,689,62     | F21        | งก.กยศ.พรบ.60 กยศ.                  | 004           |     |
| 41<br>1                                     | 7.335.00   | 6.413.00     | F22        | งก.กรอ.พรบ.60 กยศ.                  | 005           |     |
| un -                                        | 9,237,00   | 7,512,17     | F23        | ธ.กรุงไทย                           | 006           |     |
| มา                                          | 8,244.00   | 3,345,60     | F25        | ธ.ออมสิน สาขา                       | 007           |     |
| มา                                          | 15,165.00  | 12,350.47    | F24        | เงิน                                | 008           | 4   |
| มา                                          | 14,130.00  | 8,415.34     |            |                                     |               |     |
| มา                                          | 7,743.00   | 6,132.90     |            |                                     |               | -   |
| มา                                          | 7,356.00   | 3,005.80     | -          |                                     |               | 4   |
| มา                                          | 11,667.00  | 8,811.59     | -          |                                     | 10            | 4   |
| นา                                          | 7,701.00   | 7,446.30 -   | -2         |                                     |               | -   |
| พิมพ์ชื่อที่ต้องการค้นทา                    |            | ค้นหา        |            | ແຂັນ ດຳສາມລະດາແລ່ວຍ ລັດເຂັບເດົາຕັ້ນ |               |     |
| พบข้อมูลที่มียอดเงินเหลือน้อยกว่า 30 % จำนว | น 160 ราย  | _            |            |                                     | <b>X</b>      |     |
|                                             | E          |              |            | 🥥 ตุดหนุบุก เยกุร 🔘 ตุด             | เหน่เฉพาะทแสด | 19  |

ระบบจะแสดงหน้าจอดังภาพ ประกอบด้วยงาน 6 ส่วนย่อยคือ

1 การกำหนดอัตราขั้นเงินเดือนเหลือขั้นต่ำ หากระเบียบเปลี่ยนจาก30% สามารถกำหนดได้เอง

- 2 ค้นหาชื่อหากต้องการทราบว่ามีเงินเหลือเท่าใด
- 3 กำหนดรายรับที่ใช้เป็นฐานในการคำนวณจำนวนเงินตามร้อยละ
- 4 กำหนดรายจ่ายที่ใช้ตัดยอดหนี้หรือใช้เป็นฐานในการกำนวณรายจ่าย
- 5 ส่วนแสดงข้อมูล สามารถเลือกให้แสดงเฉพาะที่น้อยกว่าที่กำหนด หรือ แสดงทั้งหมด
- 6 ปุ่มประมวลผลในการตัดยอดหนี้ลงให้เหลือตามอัตราขั้นต่ำ หรือ ให้ข้อมูลย้อนหลับคืนก่าเดิม

| ตัดยอดติดลบแล้วให้เหลือเงินไม่น้อยกว่า(%)  | 35.00      | <35        |     |
|--------------------------------------------|------------|------------|-----|
| ชื่อ - นามสกุล                             | ขั้นต่ำ35% | ยอดคงเหลือ |     |
| นา                                         | 11,798.50  | 11,026.38  | III |
| หา                                         | 13,254.50  | 961.32     | -   |
| หา                                         | 14,504.00  | 8,045.00   |     |
| หา                                         | 7,322.00   | 329.00     |     |
| นา                                         | 16,485.00  | 8,415.34   | +   |
| พิมพ์ชื่อที่ต้องการค้นทา                   |            | ด้นหา      |     |
| พบข้อมูลที่มียอดเงินเหลือน้อยกว่า 35 % จำน | าน 205 ราย |            |     |

สามารถเปลี่ยนตัวเลขการคำนวณ กรณีที่ระเบียบเปลี่ยน(ตามกรอบสีแดง) แล้วคลิกปุ่มในกรอบสีแดง ระบบจะ แสดงจำนวนคนที่มีเงินเหลือน้อยกว่า ตรงลูกศรสีแดงชี้

| เลือกข้อมูล   | 🔘 ทั้งหมด | 💿 เฉพาะน้อยกว่า             | [        |
|---------------|-----------|-----------------------------|----------|
| แสดงส้วมจะกาง | 🙆 จอภาพ   | 🦳 เครื่องพิมพ์ 🖉 Evcel File | พีมพั    |
| แสดงข้อมูลทาง | 🥥 จอภาพ   | C เกรองพมพ C Excel File     | <u>1</u> |

การเลือกแสดงผล ส่วนข้อมูล สามารถเลือกทั้งหมด หมายถึงแสดงทุกคน หรือ เฉพาะน้อยกว่า หมายถึงบุคคล ที่มรเงินเหลือต่ำกว่าข้อมูลที่กำหนด

| พิมพ์ใ | วันที่ 3 คุ | สาคม 2562 | บุคคลที่มีเงิ่นเหลือน้อยกว่ | ่ายอดเงินที่ <sub>ก</sub> | ำห <mark>นด</mark>   |                            |              | หน้าเ                    |
|--------|-------------|-----------|-----------------------------|---------------------------|----------------------|----------------------------|--------------|--------------------------|
| ที่    | รหัส        | ชื่อ สกุล | รายรับ<br>รวม               | รายจ่าย<br>รวม            | เงินเดือน<br>คงเหลือ | เงินเดือน<br>ที่ใช้เป็นฐาน | อัตรา<br>30% | เงินเดือน<br>เปรียบเทียบ |
| 1      | 00024       | บา        | 40170.00                    | 39208.68                  | <b>961.32</b>        | 37870.00                   | 11361.00     | 10399.68                 |
| 2      | 00022       | นา        | 43820.00                    | 35775.00                  | 8045.00              | 41440.00                   | 12432.00     | 4387.00                  |
| 3      | 00023       | บา        | 22100.00                    | 21771.00                  | 329.00               | 20920.00                   | 6276.00      | 5947.00                  |
| 4      | 00014       | บา        | 51140.00                    | 40111.86                  | 11028.14             | 48760.00                   | 14628.00     | 3599.86                  |
| 5      | 00012       | นา        | 34660.00                    | 28804.80                  | 5855.20              | 32660.00                   | 9798.00      | 3942.80                  |

ตัวอย่างการแสดงผลทางจอภาพ ข้อมูลเฉพาะน้อยกว่า

| ทิมท์ | วันที่ 3 ตุลาคม 2:    | 562       | บุ่คคลที่มีเงินเหล็     | ้เอ <mark>ทั้งหมด</mark> |                      |                            |                           | หน้า 1                   |
|-------|-----------------------|-----------|-------------------------|--------------------------|----------------------|----------------------------|---------------------------|--------------------------|
| ที่   | รหัส                  | ชื่อ สกุล | รายรับ<br>รวม           | รายจ่าย<br>รวม           | เงินเดือน<br>คงเหลือ | เงินเคือน<br>ที่ใช้เป็นฐาน | <mark>อัตรา</mark><br>30% | เงินเคือน<br>เปรียบเทียบ |
| 1     | 00001 1J1             |           | 57 <mark>970.0</mark> 0 | 24995.52                 | 32974.48             | 43810.00                   | 13143.00                  |                          |
| 2     | 00002 <b>น</b> า      |           | 62530.00                | 28996.78                 | 33533.22             | 55810.00                   | 16743.00                  |                          |
| 3     | <mark>00005 นา</mark> |           | 40170.00                | 39208.68                 | 961.32               | 37870.00                   | 11361. <mark>0</mark> 0   | 10399.68                 |
| 4     | 00003 นา              |           | 43820.00                | 35775.00                 | 8045.00              | 41440.00                   | 12432.00                  | 4387.00                  |
| 5     | 00007 <b>น</b> 1      |           | 36560.00                | 12720.16                 | 23839.84             | 34260.00                   | 10278.00                  |                          |

ตัวอย่างการแสคงผลทางจอภาพ ข้อมูลทั้งหมด ที่ตีกรอบสีแคงแสดงว่าเหลือเงินน้อยกว่ากำหนด

| Select Printer                                |                        |
|-----------------------------------------------|------------------------|
| Canon iP2700 series                           | Microsoft XPS Documen  |
| Ganon MP280 series Printer                    | 🖶 Send To OneNote 2010 |
| <                                             | F                      |
| Status: Offline<br>Location:<br>Comment:      | Find Printer           |
| Page Range                                    | Number of copies: 1    |
| Selection                                     |                        |
| Pages: 1-65534                                | Collate                |
| Enter either a single page number or a single | 11 22 33               |

การเลือกแสดงผลทางเครื่องพิมพ์ ระบบจะแสดงกล่องโต้ตอบของเครื่องพิมพ์ให้เลือกเครื่องพิมพ์ กำหนด หน้าที่จะพิมพ์ แล้วจึงคลิกปุ่ม Print

|                     | อ้งให้ทราบ                      |                                     | ×                            |
|---------------------|---------------------------------|-------------------------------------|------------------------------|
|                     | จุข้อมูลบุคคลได้ที C:\บุคคลที่ย | มีเงินเหลือน้อยกว่ายอดเงินที่กำหนด. | xls                          |
|                     |                                 |                                     | ОК                           |
| ตัวอย่าง การเลือกแถ | ้าดงผลทาง Excel File  ข้อมูลเ   | ฉพาะน้อยกว่า (ให้เปิดไฟล์ Ex        | cel ดูตามที่ระบบแจ้งให้ทราบ) |
|                     | แจ้งให้ทราบ                     |                                     | ×                            |
|                     | ดูข้อมูลบุคคลได้ที C:           | \บุคคลที่มีเงินเหลือทั้งหมด.xls     |                              |
|                     |                                 | ОК                                  |                              |

ตัวอย่าง การเลือกแสดงผลทาง Excel File ข้อมูลทั้งหมด (ให้เปิดไฟล์ Excel ดูตามที่ระบบแจ้งให้ทราบ)

| เลือก | গদঁর | ชื่อรายการ                       |     |
|-------|------|----------------------------------|-----|
| V     | F01  | เงินเดือน                        |     |
|       | F02  | เงินวิทยะฐานะ                    | 100 |
|       | F03  | เงินค่าตอบแทน                    |     |
|       | F04  | เงินเพิ่มค่าครองชีพ              |     |
|       | F05  | เงิน พ.ต.ก.                      |     |
|       | F06  | ด่าตอบแทนพื้นที่พิเศษ            |     |
|       | F07  | เงินวิทยฐานะตกเบิก               |     |
|       | F08  | เงินเดือนตกเบิก                  |     |
|       | F09  | ค่าตอบแทนเงินเดือนเต็มขึ้น       |     |
|       | F10  | ต่าตอบแทนเงินเดือนเต็มขึ้นตกเบิก | 10  |
|       |      |                                  | -   |

## การกำหนดรายรับที่ใช้เป็นฐานกำนวณยอด 30%

| F14   กบขส่วนเพิ่มเติม     F15   กบข.ตกเบิก     F16   สหกรณ์ออมทรัพย์กรู     F17   ชพค     F18   ชพส     F19   สหกรณ์ออมทรัพย์กรู     F19   สหกรณ์ออมทรัพย์กรู     F19   สหกรณ์ออมทรัพย์กรู     F19   สหกรณ์ออมทรัพย์กรู     F19   สหกรณ์ออมทรัพย์กรู     F20   สวัสดิการ สพท     F21   งก.กยศ.พรบ.60 กยศ.     F22   งก.กรอ.พรบ.60 กยศ.     F23   ร.กรุงไทย     F24   เงิน     F25   ร.ออมสิน สาขา     F26   ร.ออมสิน สาขา     F27   ร.ออมสิน สาขา     F28   ร.ออมสิน สาขา     F29   ร.อากรสงเตราะห์     F30   รกส.พัฒนาชีวิต     F31   ไทยสมุทร     F32   ร.อาการสงเตราะห์     F33   เอไอเอ     F34  เอไอเอ ออมทรัพย์ | เลือก | <u> </u> | ชื่อรายการ         |   |
|----------------------------------------------------------------------------------------------------|-------|----------|--------------------|---|
| F15 กบข.ตกเบิก   Image: F15 สหกรณ์ออมทรัพย์ครู   F17 ชพด   F18 ชพส   F19 สหกรณ์ออมทรัพย์ครู   F19 สหกรณ์ออมทรัพย์ครู   F19 สหกรณ์ออมทรัพย์ครู   F20 สวัสดีการ สพท   F21 งก.กยศ.พรบ.60 กยศ.   F22 งก.กรอ.พรบ.60 กยศ.   F23 ร.กรุงไทย   F24 เงิน   F25 ร.ออมสิน สาขา   F26 ร.ออมสิน สาขา   F27 ร.ออมสิน สาขา   F28 ร.ออมสิน สาขา   F29 ร.อากรสงเคราะห์   F30 รกส.พัฒนาชีวิต   F31 ไทยสมุทร   F32 ร.อากรสงเคราะห์   F33 เอไอเอ   F34 เอไอเอ ออมทรัพย์                                                                                                    |       | F14      | กบข ส่วนเพิ่มเติม  |   |
| ▼ F16 สหกรณ์ออมทรัพย์ครู   ■ F17 ชพด   ■ F18 ชพส   ▼ F19 สหกรณ์ออมทรัพย์ครู   ▼ F19 สหกรณ์ออมทรัพย์ครู   ▼ F20 สวัสติการ สพท   ▼ F21 งก.กยศ.พรบ.60 กยศ.   ▼ F22 งก.กรอ.พรบ.60 กยศ.   ▼ F23 ร.กรุงไทย   ▼ F24 เงิน   ▼ F25 ร.ออมสิน สาชา   ■ F26 ร.ออมสิน สาชา   ■ F27 ร.ออมสิน สาชา   ■ F28 ร.ออมสิน สาชา   ■ F29 ร.ออมสิน สาชา   ■ F29 ร.ออมสิน สาชา   ■ F29 ร.ออมสิน สาชา   ■ F29 ร.ออมสิน สาชา   ■ F29 ร.ออมสิน สาชา   ■ F29 ร.ออมสิน สาชา   ■ F29 ร.ออมสิน สาชา   ■ F29 ร.ออมสิน สาชา   ■ F30 รกส.พัฒนาชีวิต   ■ F31 ไทยสมุทร   ■ F32 ร.อาการสงเคราะท์   ■ F33 เอไอเอ   ■ F34 เอไอเอ                               |       | F15      | กบข.ตกเบิก         |   |
| F17 มพด   F18 มพด   F19 สหกรณ์ออมทรัพย์ครู   F20 ตวัสติการ สพท   F21 งก.กรต.พรบ.60 กยต.   F22 งก.กรต.พรบ.60 กยต.   F23 ร.กรุงไทย   F24 เงิน   F25 ร.ออมสิน สาขา   F26 ร.ออมสิน สาขา   F27 ร.ออมสิน สาขา   F28 ร.ออมสิน สาขา   F29 ร.อาดารสงเคราะห์   F30 รกส.พัฒนาชีวิต   F31 ไทยสมุทร   F32 ร.อาดารสงเคราะห์   F33 เอไอเอ   F34 เอไอเอ                                                                                                    | V     | F16      | สหกรณ์ออมทรัพย์ครู |   |
| F18 มพส   ✓ F19 สหกรณ์ออมทรัพย์ครู   ✓ F20 สวัสติการ สพท   ✓ F21 งก.กยศ.พรบ.60 กยศ.   ✓ F22 งก.กรอ.พรบ.60 กยศ.   ✓ F23 ร.กรุงไทย   ✓ F24 เจิน   ✓ F25 ร.ออมสิน สาขา   ✓ F26 ร.ออมสิน สาขา    F27 ร.ออมสิน สาขา    F28 ร.ออมสิน สาขา    F29 ร.อาการสงเคราะท์    F29 ร.อาการสงเคราะท์    F31 ไทยสมุทร    F32 ร.อาการสงเคราะท์    F33 เอโอเอ    F34 เอโอเอ ออมทรัพย์                                                                                                    | 1     | F17      | ชพฅ                |   |
| ▼ F19 สหกรณ์ออมทรัพย์กรู   ▼ F20 สวัสติการ สพท   ▼ F21 งก.กยศ.พรบ.60 กยศ.   ▼ F22 งก.กรอ.พรบ.60 กยศ.   ▼ F23 ร.กรุงไทย   ▼ F24 เงิน   ▼ F25 ร.ออมสิน สาชา   ► F26 ร.ออมสิน สาชา   ► F27 ร.ออมสิน สาชา   ► F28 ร.ออมสิน สาชา   ► F29 ร.ออมสิน สาชา   ► F29 ร.ออมสิน สาชา   ► F29 ร.ออมสิน สาชา   ► F29 ร.ออมสิน สาชา   ► F29 ร.ออมสิน สาชา   ► F29 ร.ออมสิน สาชา   ► F29 ร.ออมสิน สาชา   ► F30 ร.ออมสิน สาชา   ► F30 ร.ออมสิน สาชา   ► F31 ไทยสมุทร   ► F32 ร.อาการสงเคราะห์   ► F33 เอไอเอ   ► F34 เอไอเอ                                                                                                    |       | F18      | <b>2</b> W8        |   |
| ▼ F20 สวัสดิการ สพท   ▼ F21 งก.กยศ.พรบ.60 กยศ.   ▼ F22 งก.กรอ.พรบ.60 กยศ.   ▼ F23 ร.กรุงไทย   ▼ F24 เงิน   ▼ F25 ร.ออมสิน สาขา   ■ F26 ร.ออมสิน สาขา   ■ F27 ร.ออมสิน สาขา   ■ F28 ร.ออมสิน สาขา   ■ F29 ร.อาการสงเคราะท์   ■ F30 รกส.พัฒนาชีวิต   ■ F31 ไทยสมุทร   ■ F32 ร.อาการสงเคราะท์   ■ F33 เอไอเอ   ■ F34 เอไอเอ ออมทรัพย์                                                                                                    | V     | F19      | สหกรณ์ออมทรัพย์ครู |   |
| ▼ F21 งก.กษต.พรบ.60 กษศ. ■   ▼ F22 งก.กรอ.พรบ.60 กษศ. ■   ▼ F23 ธ.กรุงไทย ■   ▼ F24 เจิน ■   ▼ F25 ธ.ออมสิน สาขา ■   ■ F26 ธ.ออมสิน สาขา ■   ■ F27 ธ.ออมสิน สาขา ■   ■ F28 ธ.ออมสิน สาขา ■   ■ F29 ธ.อาการสงเตราะท์ ■   ■ F29 ธ.อาการสงเตราะท์ ■   ■ F30 ธกส.พัฒนาชีวิต ■   ■ F31 ไทยสมุทร ■   ■ F32 ธ.อาการสงเตราะท์ ■   ■ F33 เอไอเอ ■   ■ F34 เอไอเอ ออมทรัพย์ ■                                                                                                    | V     | F20      | สวัสติการ สพท      |   |
| ▼ F22 งก.กรอ.พรบ.60 กยศ. ■   ▼ F23 ร.กรุงไทย ■   ▼ F24 เงิน ■   ▼ F25 ร.ออมสิน สาชา ■   ■ F26 ร.ออมสิน สาชา ■   ■ F27 ร.ออมสิน สาชา ■   ■ F28 ร.ออมสิน สาชา ■   ■ F29 ร.ออมสิน สาชา ■   ■ F29 ร.ออมสิน สาชา ■   ■ F29 ร.ออมสิน สาชา ■   ■ F29 ร.ออมสิน สาชา ■   ■ F29 ร.ออมสิน สาชา ■   ■ F29 ร.ออมสิน สาชา ■   ■ F29 ร.ออมสิน สาชา ■   ■ F30 ร.ออมสิน สาชา ■   ■ F31 ไทยสมุทร ■   ■ F32 ร.อาการสงเคราะท์ ■   ■ F33 เอไอเอ ■   ■ F34 เอไอเอ ออมทรัพย์ ■                                                                                                    | V     | F21      | งก.กยศ.พรบ.60 กยศ. |   |
| ▼ F23 ร.กรุงไทย   ▼ F24 เงิน   ▼ F25 ร.ลอมสิน สาขา   ■ F26 ร.ลอมสิน สาขา   ■ F27 ร.ลอมสิน สาขา   ■ F28 ร.ลอมสิน สาขา   ■ F29 ร.ลาการสงเคราะห์   ■ F30 ร.กส.พัฒนาชีวิต   ■ F31 ไทยสมุทร   ■ F32 ร.ลาการสงเคราะห์   ■ F33 เอโลเอ   ■ F34 เอโลเอ ลอมทรัพย์                                                                                                    | 1     | F22      | งก.กรล.พรบ.60 กยศ. | E |
| ▼   F24   เงิน     ▼   F25   ร.ลอมสิน สาชา     ►   F26   ร.ลอมสิน สาชา     ►   F27   ร.ลอมสิน สาชา     ►   F27   ร.ลอมสิน สาชา     ►   F28   ร.ลอมสิน สาชา     ►   F28   ร.ลอมสิน สาชา     ►   F29   ร.ลาคารสงเคราะห์     ►   F30   รกส.พัฒนาชีวิต     ►   F31   ไทยสมุทร     ►   F32   ร.ลาการสงเคราะห์     ►   F33   เลโลเล     ►   F34   เลโลเล                                                                                                    | V     | F23      | ธ.กรุงไทย          |   |
| F25   ร. ออมสิน สาขา     F26   ร. ออมสิน สาขา     F27   ร. ออมสิน สาขา     F28   ร. ออมสิน สาขา     F29   ร. ออมสิน สาขา     F29   ร. อาการสงเคราะห์     F30   รภส.พัฒนาชีวิต     F31   ไทยสมุทร     F32   ร. อาการสงเคราะห์     F33   เอไอเอ     F34   เอไอเอ ออมทรัพย์                                                                                                    | V     | F24      | เงิน               |   |
| F26   ธ.ออมสิน สาขา     F27   ธ.ออมสิน สาขา     F28   ธ.ออมสิน สาขา     F29   ธ.อาการสงเคราะท์     F30   ธกส.พัฒนาชีวิต     F31   ไทยสมุทร     F32   ธ.อาการสงเคราะท์     F33   เอไอเอ     F34   เอไอเอ ออมทรัพย์                                                                                                    | V     | F25      | ธ.ออมสิน สาขา      |   |
| F27   ธ.ลอมสินสาขา     F28   ธ.ลอมสินสาขา     F29   ธ.ลาการสงเคราะท์     F30   ธกส.พัฒนาชีวิต     F31   ไทยสมุทร     F32   ธ.ลากรสงเคราะท์     F33   เลโลเล     F34   เลโลเล ลอมทรัพย์                                                                                                    |       | F26      | ธ.ออมสิน สาขา      |   |
| F28   ธ.ออมสิน สาขา     F29   ธ.อาคารสงเคราะห์     F30   ธกส.พัฒนาชีวิต     F31   ไทยสมุทร     F32   ธ.อาคารสงเคราะห์     F33   เอไอเอ     F34   เอไอเอ                                                                                                    |       | F27      | ธ.ออมสิน สาขา      |   |
| F29   ธ.ลาคารสงเคราะห์     F30   ธกส.พัฒนาชีวิต     F31   ไทยสมุทร     F32   ธ.ลาคารสงเคราะห์     F33   เลโลเล     F34   เลโลเล ลอมทรัพย์                                                                                                    |       | F28      | ธ.ออมสิน สาขา      |   |
| F30   ธกส.พัฒนาชีวิต     F31   ไทยสมุทร     F32   ธ.ลาคารสงเคราะห์     F33   เลไลเล     F34   เลไลเล ลอมทรัพย์                                                                                                    |       | F29      | ธ.อาคารสงเคราะห์   |   |
| F31   ไทยสมุทร     F32   ธ.ลาคารสงเคราะท์     F33   เลไลเล     F34   เลไลเล ลอมทรัพย์                                                                                                    |       | F30      | ธกส.พัฒนาชีวิต     |   |
| F32   ธ.ลาคารสงเคราะห์     F33   เลไลเล     F34   เลไลเล ลอมทรัพย์                                                                                                    |       | F31      | ใทยสมุทร           |   |
| F33 เอไอเอ     F34   เอไอเอ ออมทรัพย์                                                                                                    |       | F32      | ธ.อาคารสงเคราะห์   |   |
| 🥅 F34 เลโลเล ลลมทรัพย์                                                                                                    | 1000  | F33      | เอไอเอ             |   |
|                                                                                                    |       | F34      | เอไอเอ ออมทรัพย์   |   |

การกำหนดรายจ่ายเพื่อให้ระบบใช้ตัดหนี้กรณีเงินเหลือน้อยกว่ากำหนด หรือ กำหนดรายการสหกรณ์เพื่อใช้เป็น ฐานในการกำนวณรายจ่าย

| รหัสรายการ | ชื่อรายการ-ด้านจ่าย            | สำดับที่ |   |
|------------|--------------------------------|----------|---|
| F16        | สหกรณ์ออมทรัพย์ครู             | 001      |   |
| F19        | สหกรณ์ออมทรัพย์ครู             | 002      | 1 |
| F20        | สวัสติการ สพท.                 | 003      | 1 |
| F21        | งก.กยศ.พรบ.60 กยศ.             | 004      |   |
| F22        | งก.กรอ.พรบ.60 กยศ.             | 005      |   |
| F23        | <u>ธ.กรุงไทย</u>               | 006      |   |
| F24        | เงิน                           | 008      |   |
| F25        | ธ.ออมสิน สาขา                  | 007      |   |
|            |                                |          |   |
|            | c                              |          |   |
|            |                                |          |   |
|            |                                |          |   |
| -          |                                |          |   |
|            |                                |          |   |
|            |                                |          | - |
| กำหนดราย   | รับ กำหนดรายจ่าย จัดเรียงสำดับ | ili.     |   |
|            | คืนส่อ่าเดิม ตัดยอด30%         | ปิโอ     | _ |

ระบบจะลดยอดหนี้รายการลำดับที่ 1 ก่อนถ้ายังไม่พอจะลดรายการที่ 2..3.. ตามลำดับที่แสดง หากลำดับไม่ เป็นไปตามที่ต้องการให้เปลี่ยนเลขลำดับ(ช่องสีขาว ตีกรอบสีแดง) แล้วกลิกปุ่ม จัดเรียงลำดับ

| ตัดยอง | าเรียบร้อย | มแล้ว |  |
|--------|------------|-------|--|
|        |            |       |  |

เมื่อกำหนดข้อมูลทุกอย่างเรียบร้อยแล้ว คลิกปุ่มตัดยอด30% รอสักครู่ระบบจะคำเนินการตัดยอดหนี้เมื่อ เรียบร้อยแล้วระบบจะแสดงดังภาพ คลิกปุ่ม OK

| ดยอดติดลบแล้วให้เหลือเงินไม่น้อยกว่า(%)     | 30.00      | <30          | รหัสรายการ | ชื่อรายการ-ด้านรับ             | สำดับที่ |   |
|---------------------------------------------|------------|--------------|------------|--------------------------------|----------|---|
| 18 - 19 - 19 - 19 - 19 - 19 - 19 - 19 -     |            |              | F01        | เงินเดือน                      | 000      |   |
| ชื่อ - นามสกุล                              | ขั้นต่ำ30% | ยอดถงเหลือ 🔺 |            |                                |          |   |
|                                             | 5,907.00   | 5,393.90     |            | 5                              |          |   |
|                                             |            |              | รหัสรายการ | ชื่อรายการ-ด้านอ่าย            | สำดับที่ |   |
|                                             |            |              | F16        | สหกรณ์ออมทรัพย์                | 001      | ٦ |
|                                             |            |              | F19        | สหกรณ์ออมทรัพย์                | 002      |   |
|                                             |            |              | F20        | สวัสติการ สพท                  | 003      |   |
|                                             |            |              | F21        | งก.กยศ.พรบ.60 กยศ.             | 004      |   |
|                                             |            |              | F22        | งก.กรอ.พรบ.60 กยศ.             | 005      | 1 |
|                                             |            |              | F23        | ธ.กรุงไทย                      | 006      |   |
|                                             |            |              | F25        | ธ.ออมสิน สาขา                  | 007      |   |
| 11                                          |            |              | F24        | เงิน                           | 008      | 1 |
|                                             |            |              |            |                                |          |   |
|                                             |            |              |            |                                |          |   |
|                                             |            | 9            |            |                                |          |   |
|                                             |            |              |            |                                |          |   |
|                                             |            | -            |            |                                |          |   |
| ( a) 42 V                                   |            | <i>y</i>     |            |                                |          | ] |
| มพรอทตองการทุษหา                            |            | 9194911      | กำหนดราย   | รับ กำหนดรายล่าย จัดเรียงสำดับ |          |   |
| เข้อมูลที่มียอดเงินเหลือน้อยกว่า 30 % จำนวน | เปราย      |              |            |                                | ند دد    |   |

เมื่อตัดยอดหนี้แล้ว ถ้าระบบแสดงข้อมูลตามที่ตีกรอบสีแดง แสดงว่ามีบุคคลที่ยังมียอดเงินเหลือตำกว่ากำหนด อีกเมื่อได้ดำเนินการตัดหนี้ทุกรายการแล้ว ต้องเพิ่มรายการด้านจ่าย หรือ แก้ไขเองทีละรายการ

| แจ้งให้กร | บ                        |              |       | ×  |
|-----------|--------------------------|--------------|-------|----|
|           | <mark>ด</mark> ืนด่ากลับ | มดินเรียบร้อ | ยแล้ว |    |
|           |                          |              |       | ОК |

หากต้องการคืนค่าเดิมให้คลิกปุ่ม คืนสู่ค่าเดิม รอสักครู่ระบบจะดำเนินการคืนค่า เมื่อเรียบร้อยแล้วระบบจะ แสดงดังภาพ คลิก OK

4 ตุลาคม 2562